## 110學年度五專優先免試入學

## 集體報名系統操作手冊

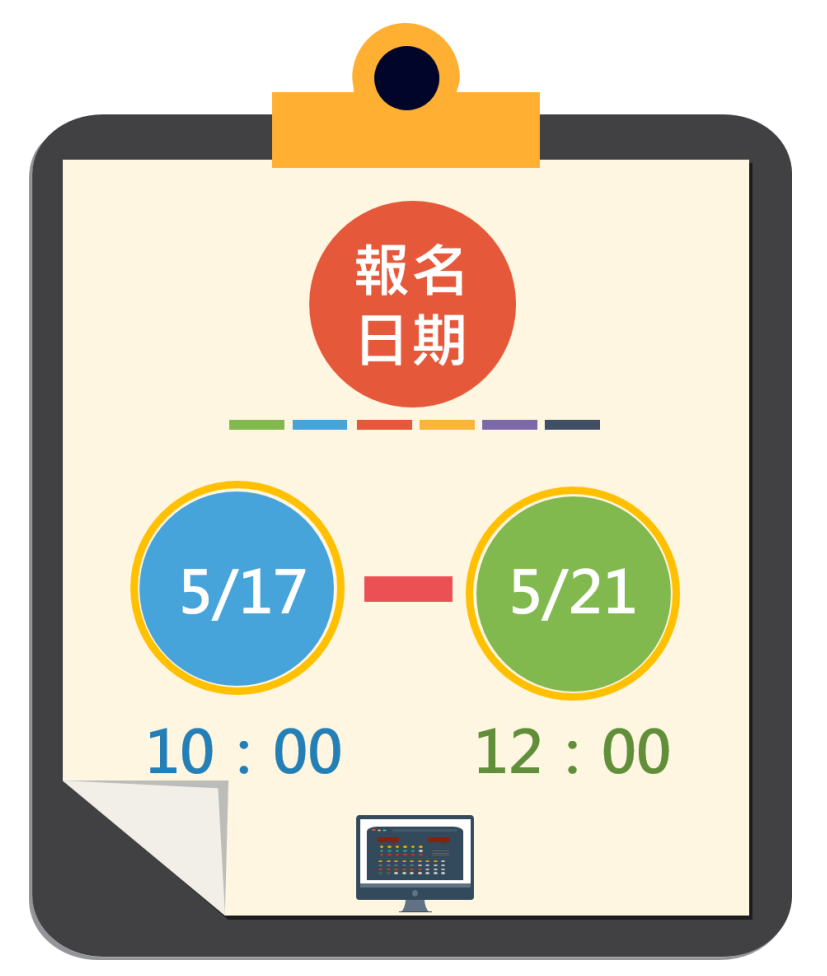

110 學年度五專優先免試入學招生委員會

- 電 話:02-2772-5333
- 傳 真:02-2773-8881
- 網 址:https://www.jctv.ntut.edu.tw/u5/
- E-mail : u\_5@ntut.edu.tw

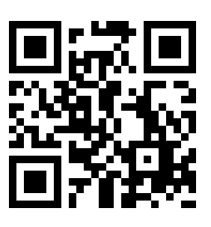

## 目錄

| 壹、身分資料登錄                    | 1  |
|-----------------------------|----|
| 登入系統                        | 1  |
| 貳、報名資料載入                    | 2  |
| 一、學生報名資料載入                  | 2  |
| 二、檔案上傳後網頁訊息                 | 5  |
| 參、報名資料編修                    | 6  |
| 一、篩選資料                      | 6  |
| 二、編修基本資料                    | 6  |
| 三、刪除                        |    |
| 肆、報名資料檢核                    | 9  |
| 一、報名資料檢核表                   | 9  |
| 二、匯出資料                      | 11 |
| 伍、報名資料確認送出及列印               |    |
| 一、報名資料確認                    | 12 |
| 二、繳費單                       | 14 |
| 三、五專優先免試入學繳交資料              | 15 |
| 四、是否已繳費                     | 19 |
| 五、列印積分證明單                   | 19 |
| 六、超額比序項目積分證明單               | 20 |
| 七、列印已繳費證明                   | 20 |
| 陸、集體報名系統網路連結                |    |
| 一、五專優先免試入學招生委員會網址           | 22 |
| 二、110學年度五專優先免試入學國中集體報名系統網頁。 | 22 |

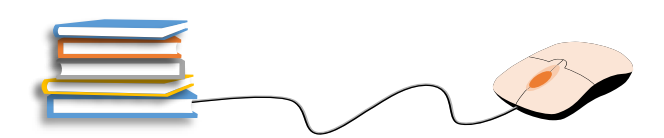

#### 壹、身分資料登錄

#### 登入系統

- 請輸入「國中學校代碼」、「密碼」及「驗證碼」後點選「登入」按鈕。
   登入帳號、密碼為「與會議報名系統、簡章集體購買系統」相同。
   \*若需異動單位人員資料,請先至「報名試務單位基本資料維護系統」更新(網址:<u>https://sch.jctv.ntut.edu.tw/schoolinfo/login.zul</u>),再進入本報名系統作業。
- 2. 若輸入正確資料後,仍無法登入系統,請聯絡本委員會服務人員。

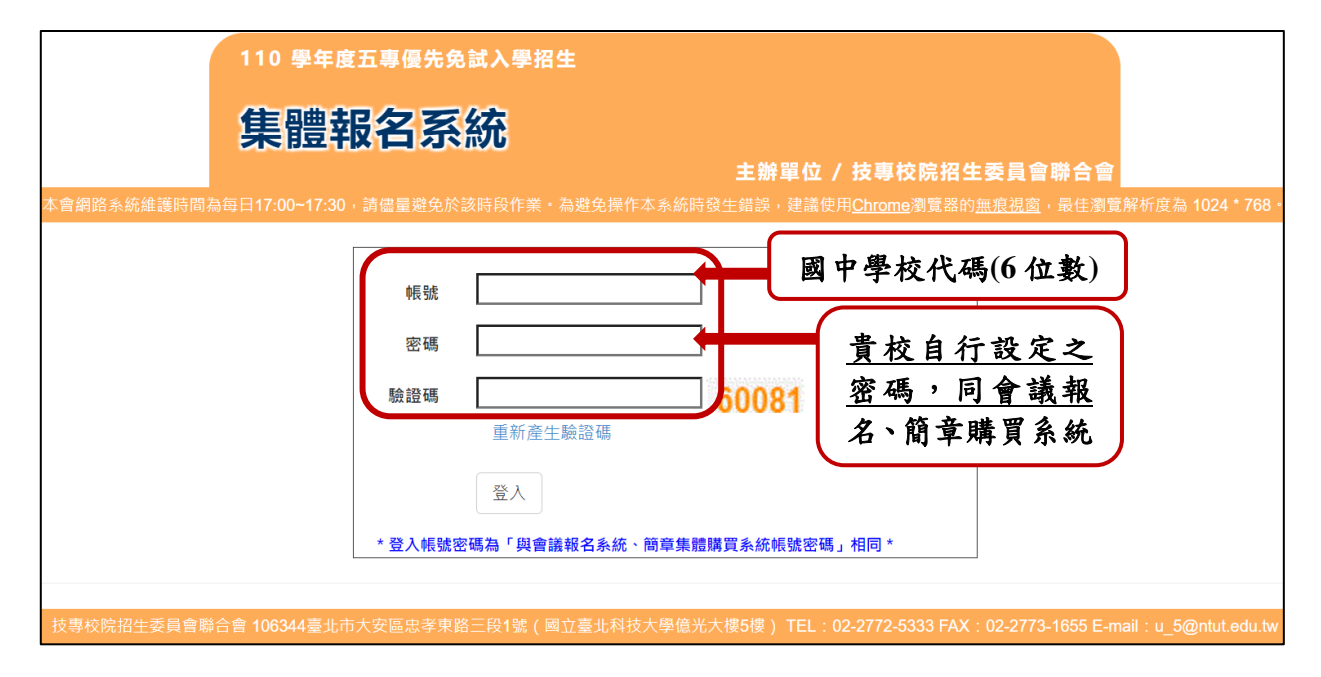

- 3. 報名時間:<u>110年5月17日(星期一)10:00起至110年5月21日(星期五)12:00</u> 止,完成網路資料輸入。集體報名批次匯入或單筆新增免試生資料,請務必於110年5月21日(星期五)12:00前完成。請依簡章參、報名辦法辦理。 110年5月21日(星期五)12:00起至15:00止僅開放國中學校編修免試生資料、相關表件列印及繳費。
- 4. 繳費方式:由本委員會集體報名系統所產生之臺灣銀行臨櫃繳費單(三聯式) 辦理繳費手續,請列印繳費單至全國臺灣銀行各地分行繳費;如至其他金融 機構繳費辦理跨行匯款、使用自動櫃員機(ATM)或網路 ATM 轉帳繳費者(手 續費自付)。
- 請將繳費證明文件影印本黏貼至「表一 110 學年度五專優先免試入學報名人 數統計表」下方「繳費證明文件浮貼處」,請學校自行留存繳費收據正本備 查。
- 6. 備齊集體報名所需各項報名資料(含報名學生填寫及簽名之報名表)與繳費證 明文件,於本委員會受理報名時間內(郵戳為憑),以國內快捷郵件或限時掛號 方式寄送本委員會,信封封面請使用國中集體報名系統列印之信封封面。
- 7. 郵寄地址:106344臺北市大安區忠孝東路三段1號國立臺北科技大學億光大樓5樓 技專校院招生委員會聯合會(110學年度五專優先免試入學招生委員會)收。

## 貳、報名資料載入

#### 一、學生報名資料載入

| 報名資料載入 ▼         | 上傳免試生報名資料                                                                                     |
|------------------|-----------------------------------------------------------------------------------------------|
|                  | 0                                                                                             |
| 批次匯入             | ※ 請各國中集體報名承辦老師由學校之校務系統產生載入檔案・檔案格式為 匯入學生資料檔案規格;若資料需修正者・請於校務系統輸出檔案上修正後再進行資料載入功能,或於報名資料編修頁面進行修正。 |
| 留筆新禧             | ※ 承辦老師若需個別建立報名資料者 · 可下載 範例檔案 後輸入或修正欄位資料 · 並於完成後上傳 · 或 選擇                                      |
| <b>半</b> 半/11/14 | 4 單筆新增 功能進行單筆資料輸入。 4                                                                          |
|                  | ※請特別注意·若匯入檔案之「技藝教育成績」和「服務學習時數」含小數資料·系統將採無條件捨去後取整數值登                                           |
|                  | 球。<br>※ 身分證統一編號(居留證號或入出境許可證統一證號,請務必填寫免試生報考國中教育會考時所填寫之證號。                                      |
|                  | ※請務必填寫免試生在招生期間可聯絡之手機號碼·若無手機·則填寫可聯絡到的手機號碼·以備緊急聯絡及發送簡                                           |
|                  | 訊所需。 3                                                                                        |
|                  | 選擇檔案 未選擇任何檔案                                                                                  |
|                  | 上傳檔案                                                                                          |

1. 報名資料載入操作說明

● 匯入學生資料檔案規格:報名資料匯入格式

| 學生資     | 资料檔案規格                  |         |         |                  |  |  |  |  |  |
|---------|-------------------------|---------|---------|------------------|--|--|--|--|--|
| 檔案言     | 檔案說明:                   |         |         |                  |  |  |  |  |  |
| 請使用     | 請使用 97-2003版本之 Excel 匯入 |         |         |                  |  |  |  |  |  |
| *.xls : | 特定校務系統所轉出               | 出的學生資料檔 |         |                  |  |  |  |  |  |
| 項次      | 欄位名稱                    | 资料最大长度  | 資料符號/定義 | 備註               |  |  |  |  |  |
| 1       | 身分證統一編號                 | 10      |         | 請填寫報考國中教育會考時所填   |  |  |  |  |  |
|         | (居留證/入出境證)              |         |         | 寫之身分證統一編號(居留證/入出 |  |  |  |  |  |
|         |                         |         |         | 境證號)。            |  |  |  |  |  |
|         |                         |         |         | 英文字母大寫、若無請填護照號碼  |  |  |  |  |  |
|         |                         |         |         | 或居留證號碼。          |  |  |  |  |  |
| 2       | 學生姓名                    | 30      |         | 靠左連續對齊,姓名長度為兩個中  |  |  |  |  |  |
|         |                         |         |         | 文字者,姓與名間不留空白,欄中  |  |  |  |  |  |
|         |                         |         |         | 資料若有難(造)字,請以■取代。 |  |  |  |  |  |
| 3       | 出生年                     | 3       | 1-999   | 靠右連續對齊           |  |  |  |  |  |
|         | (民國年)                   |         |         |                  |  |  |  |  |  |
| 4       | 出生月                     | 2       | 1-12    |                  |  |  |  |  |  |
| 5       | 出生日                     | 2       | 1-31    |                  |  |  |  |  |  |
| 6       | 年級                      | 2       |         | 靠右連續對齊,左側不足長度補 0 |  |  |  |  |  |

※提供國中校務系統轉出學生資料檔參考用。

※提醒:免試生身分證統一編號(居留證/入出境證),請填寫報考國中教育會考時所填寫之證號。

●範例檔案: 若國中端校務系統無法產出報名所需資料欄位,或承辦教師欲使用 Excel 建立報名資料時,可下載「<u>範例檔案</u>」後,依照範例資料格式逐欄輸入, 再以此檔案匯入報名系統。

|   | ⊟ਙਾਟੇ          | - 12 | à 🖶          | ۵           | ÷            |            |      |                 |       |        |       |       |           | U      | iExample範f | 刘福紫 [相寄 | 模式] - Excel |          |     |     |     |            |       |                         |
|---|----------------|------|--------------|-------------|--------------|------------|------|-----------------|-------|--------|-------|-------|-----------|--------|------------|---------|-------------|----------|-----|-----|-----|------------|-------|-------------------------|
|   | 「「「「「「「「」」」 第月 | 揻,   | 入 版詞         | 配置          | 公式           | 資料         | 移    | 胞检              | 視 ♀告; | 訴我您想要執 | 行的動作… |       |           |        |            |         |             |          |     |     |     |            |       |                         |
| ľ | ▲ 第下           | #    | 細明體          |             | -            | 12 - A     | Ă    | = =             | = %-  | 📴 自動換列 | 週 通用相 | B式    | -         | R I    | 🎽 一般       |         | 中義          | 好        | 壞   | 已瀏  | 臟通  | _ <b>_</b> | * 🗑   | ∑自動加線 -                 |
| Ŗ |                | इ. ह | ΙU           | •           | • 👌 •        | <u>A</u> - | ¢ğ - | $\equiv \equiv$ | = = = | □ 跨欄置□ | þ \$  | % * 5 | 8 - 98 設定 | 格式化 格式 | 化為計算       | 方式      | 連結的儲        | 備註       | 超連結 | 說明  | 文字  | - 插入       | 删除 档式 | : <u>♥</u> 項滴▼ 排<br>漬除▼ |
|   | 剪貼簿            | G    |              | -           | 予型           |            | 5    |                 | 對齊方式  | t      | rs.   | 敷值    | 5         |        |            |         |             | 様式       |     |     |     |            | 儲存格   |                         |
|   | 11 ~           |      | × v          | $f_{\rm x}$ |              |            |      |                 |       |        |       |       |           |        |            |         |             |          |     |     |     |            |       |                         |
|   | A              |      | В            |             | N            | 0          |      | Р               | Q     | R      | S     | Т     | U         | V      | W          | х       | Y           | Z        | AA  | AB  | AC  | AD         | AE    | AF                      |
| 1 | 身分證統一          | 一證號  | <b>唐學生</b> 如 | 性名 物        | <b>寻種生</b> 加 | 減免身        | 扮育   | 寢               | 擔任幹部  | 服務時數   | 服務學習  | 累計嘉興  | ■ 累計小功    | り累計大功  | フ 累計警告     | 素計小潮    |             | 日常生活表現評量 | 肌耐力 | 柔軟度 | 瞬發力 | 心肺耐力       | 體適能   | 多元學習表現                  |
| 2 | A              |      | 胡            | 3           | 0            |            | 3    | 7               | C     | 33.5   | 8.25  | (     | ) (       | )      | ) (        | ) (     | ) (         | 0        | (   | ) ( | ) ( | 0 0        | 0     | 15                      |
| - |                |      |              |             |              |            |      |                 |       |        |       |       |           |        |            |         |             |          |     |     |     |            |       |                         |
|   |                |      |              |             |              |            |      |                 |       |        |       |       |           |        |            |         |             |          |     |     |     |            |       |                         |
|   |                |      |              |             |              |            |      |                 |       |        |       |       |           |        |            |         |             |          |     |     |     |            |       |                         |
|   | A              |      | 陳            |             | 1            |            | 1    | 7               | 3     | 27     | 12.75 | 3     | 3 (       | ) (    | ) (        | ) (     | o c         | 0        | 0   | ) C | ) ( | 0 0        | 0     | 15                      |
|   |                |      |              |             |              |            |      |                 |       |        |       |       |           |        |            |         |             |          |     |     |     |            |       |                         |
|   |                |      |              |             |              |            |      |                 |       |        |       |       |           |        |            |         |             |          |     |     |     |            |       |                         |

●選擇檔案:承❷範例檔案,將編輯完成後之 Excel 檔案,存檔類型請儲存「Excel 97-2003」版本,再以匯入的方式新增報名資料。

| 報名資料載入/批次匯入                                                                                                    |     |
|----------------------------------------------------------------------------------------------------|-----|
| 上傳免試生報名資料                                                                                                    |     |
| ※ 請各國中集體報名承辦老師由學校之校務系統產生載入檔案,檔案格式為 <mark>匯入學生資料檔案規格</mark> :若資料需修正者, 請於校務系統輸出檔案上修正後再進行資料載入功能,或<br>資料編修頁面進行修正。                                                                                                    | 於報名 |
| <ul> <li>※ 承辦老師若需個別建立報名資料者,可下載 範例權案後輸入或修正欄位資料,並於完成後上傳,或 選擇 單筆新增 功能進行單筆資料輸入。</li> <li>※ 請特別注意,若匯入檔案之「技藝教育成績」和「服務學習時數」含小數資料,系統將採無條件捨去後取整數值登錄。</li> <li>※ 身分證統一編號(居留證號或入出境許可證統一證號,請務必填寫免試生報考國中教育會考時所填寫之證號。</li> <li>※ 請務必填寫免試生在招生期間可聯結之手機號碼,若無手機,則填寫可聯絡到的手機號碼,以備緊急聯絡及發送簡訊所需。</li> </ul> |     |
| 選擇檔案<br>U5Example0415.xls<br>上傳檔案                                                                                                    |     |

- 選取要上傳的Excel 檔案,以本例為選取「U5Example0415.xls 檔」
- ※提醒:上傳檔案名稱請以「英文、數字」命名,中文檔名會造成上傳 失敗。
- ④單筆新增:單筆新增學生資料,適用於少量學生報名情況,先須輸入學生身分證統一編號(居留證號或入出境許可證統一證號)、姓名後,點取「新增」。

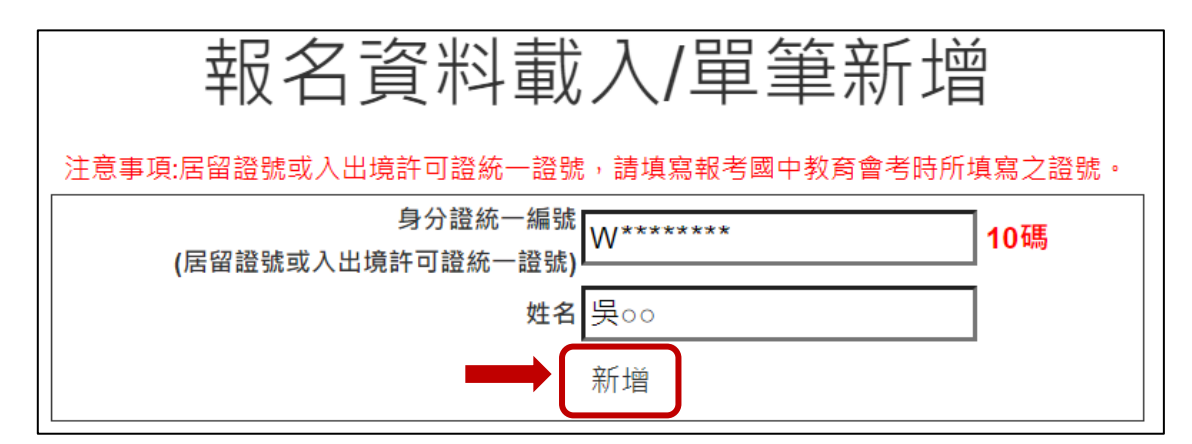

依序逐欄輸入學生基本資料及超額比序項目積分建立資料,並儲存。

110 學年度五專優先免試入學 集體報名系統操作手冊

#### □學生基本資料

| 單筆新增                  |                               |       |                                                                          |
|-----------------------|-------------------------------|-------|--------------------------------------------------------------------------|
|                       | 基本                            | 資料    |                                                                          |
| 身分證統一編號<br>(居留證/入出境證) | W.******                      |       |                                                                          |
| 姓名                    | 吳oo <mark>(必填)</mark>         | 出生年月日 | 95 ~ 年 2 ~ 月 28 ~ 日 (必填)                                                 |
| 身分別                   | 一般生                           | ~     |                                                                          |
| 斑級                    | 9 年 1 班 1 號                   | 減免資格  | 無 ~                                                                      |
| 郵遞區號-通訊地址             | 220607 - 新北市<br>(必填)          |       |                                                                          |
| 市內電話                  | 02-******<br>輸入範例:02-27725333 | 行動電話  | 09*******<br>※請務必填寫免試生在招生期間可聯絡之手機號碼,若無手機,則填寫可<br>聯絡到的手機號碼,以備緊急聯絡及發送簡訊所需。 |
| 110 年國中教育會考           | □已報考 → 准考證號碼 [123456789]      |       |                                                                          |

#### □超額比序項目積分

| 比序項目   |      | 積分核算說明                                                                 | 單項積分 | 比序項目積分 |
|--------|------|------------------------------------------------------------------------|------|--------|
|        | 競賽   | 108學年度全國學生美術比賽(國中組)書法類優等(全國競賽)<br>新北市109學年度學生音樂比賽個人組-小提琴獨奏第二名(縣市競賽)    | 7 ~  |        |
| 多元學習表現 | 服務學習 | 擔任班級幹部、小老師或社團幹部滿 2 → 學期<br>參加校內服務學習課程及活動,或於校外參加志工服務或社區服務 滿 36 → 小時     | 13   | 15     |
| 技藝     | 優良   | 技藝教育課程平均總成績 88 ✓) 分                                                    | 2.5  | 2.5    |
| 弱勢     | 身分   | 具□特殊境遇家庭 ✔ 身分                                                          | 1.5  | 1.5    |
| 均衡     | 學習   | 健康與體育 5 學期平均成績 90 → 分<br>藝術與人文 5 學期平均成績 85 → 分<br>綜合活動 5 學期平均成績 80 → 分 | 21   | 21     |
| 合計     |      |                                                                        |      | 40     |
|        |      | 回上一頁                                                                   | 1    |        |

#### ※提醒

(1)「學生基本資料」-减免資格與「超額比序項目積分」-弱勢身分,系統為連動。

(2)請輸入競賽完整資料:競賽年度、名稱、名次、全國或縣市。

(3)110年國中教育會考:

本委員會向心測中心索取報名學生國中教育會考成績,報名須點選「是否報 考110年國中教育會考」並詳細填寫「准考證號碼」等資料。

(4)以上「姓名」或「地址」欄中資料輸入,若有中文異體字或罕見字(需造字的情況),可使用心測中心造字系統之字碼,若無亦可以 ■ 複製取代。

#### 二、檔案上傳後網頁訊息

錯誤訊息 <sup>第1筆身分證無效,</sup>或重複

1.上傳成功。

| 筆上傳成功 |    |
|-------|----|
|       | 確定 |

<u>※提醒</u>:

- (1)系統接受分批多次匯入與多次單筆新增,如有需要可多次執行匯入作業。
- (2)上傳成功,系統會告知幾筆上傳成功,仍請至「報名資料編修→單筆編修」 再次查看是否有「錯誤訊息」說明。

#### (3) 已上傳成功的報名資料,請不要再重覆上傳。

2.上傳失敗。

請依「錯誤訊息」瞭解錯誤發生的原因,再次修正 Excel 檔案內容後,至「報 名資料載入→批次匯入」,以匯入的方式新增報名資料。

※提醒:

- (1)系統檢測資料有錯誤,不接受批次匯入的所有資料,請將 Excel 檔案中之內 容修正後,重新匯入資料。
- (2)如操作系統時,有異常或錯誤訊息,修正報名資料檔案後仍無法上 傳成功,請截取螢幕畫面、報名資料檔案e-mail至u\_5@ntut.edu.tw, 俾利瞭解異常情形。

## **參、報名資料編修**

| 報名資料編修 ◄ |      |    |    | 報1 | 名資料編修/         | ″單筆編修  |       |    |
|----------|------|----|----|----|----------------|--------|-------|----|
|          | 編輯   | 年級 | 斑級 | 座號 | 姓名             | 錯誤訊息   | 繳費註記  | 删除 |
|          | 編輯   | 9  | 1  | 3  | 吳。             |        | 未繳畫   | 刪除 |
| 単筆編修     | 編輯   | 9  | 2  | 12 | 阮。。            |        | 未繳費   | 刪除 |
|          | 2 編輯 | 9  | 3  | 14 | 林იი            |        | 未繳費   | 刪除 |
| 批次刪除     | 編輯   | 9  | 3  | 15 | <sup>#••</sup> |        | 未繳費   | 刪除 |
|          | 編輯   | 9  | 3  | 25 | ·建~~           | 弱勢身分錯誤 | 未繳費   | 刪除 |
|          | 編輯   | 9  | 3  | 5  | 陳იი            |        | 未繳費   | 刪除 |
|          | 編輯   | 9  | 4  | 2  | 楊00            |        | 未繳費   | 刪除 |
|          | 編輯   | 9  | 4  | 28 | 連。             |        | 未繳費   | 刪除 |
|          | 編輯   | 9  | 4  | 29 | 連□             |        | 未繳費 4 | 刪除 |
|          | 编辑   | 9  | 5  | 10 | 古。。            | 弱勢身分錯誤 | 未繳費   | 刪除 |

#### 一、篩選資料

若國中報名學生數量較多,可以篩選班級等條件,僅呈現欲編修的班級學生資料,以本例說明,僅顯示9年級4班的學生報名資料。

|    | 報名資料編修/單筆編修 |    |      |        |      |      |    |  |
|----|-------------|----|------|--------|------|------|----|--|
|    |             |    | 年級 9 | ✔ 班級 4 | ▼ 査詢 |      |    |  |
| 編輯 | 年級          | 班級 | 座號   | 姓名     | 錯誤訊息 | 繳費註記 | 刪除 |  |
| 編輯 | 9           | 4  | 2    | 楊。。    |      | 未繳費  | 刪除 |  |
| 編輯 | 9           | 4  | 28   | 連∘     |      | 未繳費  | 刪除 |  |
| 纑輯 | 9           | 4  | 29   | 連。     |      | 未繳費  | 刪除 |  |

#### 二、編修基本資料

1.編修學生基本資料
 2.超額比序項目積分

步驟1:點按編輯

| 報名資料編修/單筆編修 |    |    |      |      |        |      |    |
|-------------|----|----|------|------|--------|------|----|
|             |    |    | 年級 9 | ✔ 班級 | 3 🖌 查詢 |      |    |
| 編輯          | 年級 | 班級 | 座號   | 姓名   | 錯誤訊息   | 繳費註記 | 刪除 |
| 編輯          | 9  | 3  | 14   | 林口口  |        | 未繳費  | 刪除 |
| 編輯          | 9  | 3  | 15   | 蔣。。  |        | 未繳費  | 刪除 |
| 編輯          | 9  | 3  | 25   | 連。。  | 弱勢身分錯誤 | 未繳費  | 刪除 |
| 編輯          | 9  | 3  | 5    | 陳იი  |        | 未繳費  | 刪除 |

系統跳出點按編輯學生之報名基本資料視窗

# 步驟2:更新基本資料、超額比序項目積分後,請點按儲存,完成資料編輯作業。

| 資料編輯                  |                      |                  |       |                                                                   |
|-----------------------|----------------------|------------------|-------|-------------------------------------------------------------------|
|                       |                      | 基本資料             |       |                                                                   |
| 身分證統一編號<br>(居留證/入出境證) | F                    | ]                |       |                                                                   |
| 姓名                    | 連。。                  | (必填)             | 出生年月日 | ◆ 年 12 ◆ 月 25 ◆ 日 (必填)                                            |
| 身分別                   | 一般生                  | ~                |       |                                                                   |
| 斑級                    | 9 年 3 班 25 號         |                  | 減免資格  | 無                                                                 |
| 鄄遞區號-通訊地址             | 220607 - 新北市<br>(必填) |                  |       |                                                                   |
| 市內電話                  | 02                   | 輸入範例:02-27725333 | 行動電話  | 09<br>※請務必填寫免試生在招生期間可聯絡之手機號碼,若無手機,則填寫可<br>聯絡到的手機號碼,以偶繁色聯絡及發送額訊所需。 |
| 110 年國中教育會考           | □ 已報考 	 ▲考證號碼        | 102694223        |       |                                                                   |

| 比序     | 項目   | 積分核算說明                                                                 | 單項積分  | 比序項目積分 |
|--------|------|------------------------------------------------------------------------|-------|--------|
|        | 競賽   | 新北市2019中小學班際拔河比賽優勝(區域及縣市鶇賽)<br>//                                      | 1.5 🗸 |        |
| 多元學習表現 | 服務學習 | 擔任班級幹部、小老師或社團幹部滿 4 ♥ 學期<br>参加校內服務學習課程及活動,或於校外参加志工服務或社區服務 滿 34 ♥ 小時     | 15.00 | 15.00  |
| 技藝     | 優良   | 技藝教育課程平均總成績 88 ✔ 分                                                     | 2.50  | 2.50   |
| 55 参   | 身分   | 具 特殊境遇家庭 ✔ 身分                                                          | 1.5   | 1.5    |
| 均衡學習   |      | 健康與體育 5 學期平均成績 92 ♥)分<br>藝術與人文 5 學期平均成績 79 ♥)分<br>綜合活動 5 學期平均成績 88 ♥)分 | 21.00 | 21.00  |
| 合      | 計    |                                                                        |       | 40     |
| L      |      | 回上一頁【儲存】                                                               |       |        |

#### 三、删除

| 報名資料編修▼ |
|---------|
| 單筆編修    |
| 批次刪除    |
| ·       |

1.批次删除

▶ 刪除該筆學生報名資料

請於「□」欄勾選欲刪除的學生資料,再點選「刪除」功能鍵,立即跳出確認 視窗,提醒刪除資料後將無法復原。

|                              | 報名資料編修/批次刪除 |                                             |               |            |  |  |  |  |  |  |  |
|------------------------------|-------------|---------------------------------------------|---------------|------------|--|--|--|--|--|--|--|
| 年級 全部年級 → 班級 全部班級 → 査詢<br>刪除 |             |                                             |               |            |  |  |  |  |  |  |  |
| □全選/取消全選                     | 年級          | 年級 班級 座號 姓名                                 |               |            |  |  |  |  |  |  |  |
|                              | 9           | 3                                           | 20            | 許。         |  |  |  |  |  |  |  |
|                              | 9           | 確定刪除?                                       |               |            |  |  |  |  |  |  |  |
|                              | 9           | <ul> <li>(刪除資料後,無法)</li> <li>(則)</li> </ul> | 恢復;若要新增,請至報名資 | 【料載入,新増學生資 |  |  |  |  |  |  |  |
|                              | 9           | 1-r )                                       | 124 × J       |            |  |  |  |  |  |  |  |
|                              | 9           | 確定 取消                                       |               |            |  |  |  |  |  |  |  |
|                              | 9           | -                                           |               | ×***       |  |  |  |  |  |  |  |
|                              | 9           | 2                                           | 9             | 羅00        |  |  |  |  |  |  |  |
|                              | 9           | 2                                           | 4             | 高。。        |  |  |  |  |  |  |  |
|                              | 9           | 1                                           | 14            | 林००        |  |  |  |  |  |  |  |
|                              | 9           | 1                                           | 13            | 何。。        |  |  |  |  |  |  |  |
|                              | 9           | 1                                           | 12            | 郭00        |  |  |  |  |  |  |  |
|                              | 9           | 1                                           | 7             | 胡○         |  |  |  |  |  |  |  |

#### 2.單筆刪除

步驟1:點選單筆編修

步驟 2:選擇欲刪除的學生資料「刪除」功能鍵,立即跳出確認視窗,提醒刪 除資料後將無法復原。

|                      | 報名資料編修/單筆編修                                                                         |   |                    |             |               |     |    |  |  |  |  |
|----------------------|-------------------------------------------------------------------------------------|---|--------------------|-------------|---------------|-----|----|--|--|--|--|
| 年級 9 	 → 班級 4 	 → 遭詢 |                                                                                     |   |                    |             |               |     |    |  |  |  |  |
| 編輯                   | 編輯         年級         班級         座號         姓名         錯誤訊息         繳費註記         删除 |   |                    |             |               |     |    |  |  |  |  |
| 編輯                   | 9                                                                                   | 4 | 確定刪除?<br>(刪除資料後,無法 | :恢復:若要新增,請: | 平報名資料載入,新増學生資 | 未繳費 | 刪除 |  |  |  |  |
| 纑輯                   | 9                                                                                   | 4 | 料。)                |             |               | 未繳費 | 刪除 |  |  |  |  |
|                      | 9         4         確定         取消         已激費                                       |   |                    |             |               |     |    |  |  |  |  |

※提醒: 若已完成「報名確認及繳費」的學生, 其報名資料則無法被刪除。

110 學年度五專優先免試入學 集體報名系統操作手冊

### 肆、報名資料檢核

| 佈告欄                                                                                                    | 報名資料載入 ▼                        | 報名資料編修 ◄ | 報名資料檢核 | 報名資料確認送出及列印 🗸 | 個別網路報名學生 |  |  |  |  |  |
|----------------------------------------------------------------------------------------------------|---------------------------------|----------|--------|---------------|----------|--|--|--|--|--|
|                                                                                                    |                                 |          |        | 報名資料檢         | 亥        |  |  |  |  |  |
| <ul> <li>一、列印報名確認檢核報表</li> <li>請先核對報名確認資料是否正確(僅顯示尚未繳費免試生資料),報名資料確認無誤後,請至「報名資料確認送出及列印」區,列印繳費單及報名資料。</li> <li>檢核表僅提供免試生及家長確認報名資料及成績是否有誤,無法作為正式積分證明單使用。</li> </ul> |                                 |          |        |               |          |  |  |  |  |  |
| 二、匯出資料<br>• 匯出資料                                                                                                    | 二、匯出資料表單<br>• 匯出資料功能僅供套印積分證明單之用 |          |        |               |          |  |  |  |  |  |
| 産生報名資料檢核表                                                                                                    |                                 |          |        |               |          |  |  |  |  |  |
| 匯出資料                                                                                                    | 0                               |          |        |               |          |  |  |  |  |  |

#### 一、報名資料檢核表

請點按 ❶「產生報名資料檢核表」鈕,檔案內容為<u>報名繳費金額檢核表(含報名</u> 人數資料統計)、各班級學生身分別<u>報名資料檢核表</u>、<u>學生基本資料與超額比序</u> 項目積分檢核表,主要提供國中端承辦人員與報名學生檢核用。

#### (一)報名繳費金額檢核表

製表日期:2021/5/18 下午 02:18:19

1450

## 110學年度五專優先免試入學 報名繳費金額檢核表

#### 報名學校名稱:

#### 報名人數資料統計

| 减免身分别      | 一般生  | 中低收入户 | 失業戶子女 | 低收入户 | 總計人數 |
|------------|------|-------|-------|------|------|
| 報名人數       | 23   | 2     | 2     | 2    | 29   |
| 收費標準       | 300  | 120   | 0     | 0    |      |
| 應繳金額小<br>計 | 6900 | 240   | 0     | 0    | 7140 |
|            |      | 人數    | 金額    |      |      |

可领作业费

實繳報名費:5690

29

#### 繳費人數金額檢核表注意事項:

1.報名費每人新臺幣300元整,中低收入戶子女每人新臺幣120元整。

國中端作業費每人新臺幣50元整。

本表僅供檢核資料之用,實際繳費資訊請以「繳費通知單」內容為準。

110學年度五專優先免試入學 報名資料檢核表

#### 班級:1

| 座號                   | 姓名                                             | 减免身分  | 備註 |  |  |  |  |  |  |
|----------------------|------------------------------------------------|-------|----|--|--|--|--|--|--|
| 1                    | 吳○○                                            | 無     |    |  |  |  |  |  |  |
| 3                    | 陳○○                                            | 無     |    |  |  |  |  |  |  |
| 5                    | 馬〇〇                                            | 中低收入户 |    |  |  |  |  |  |  |
| 6                    | 朱〇〇                                            | 無     |    |  |  |  |  |  |  |
| 7                    | 胡〇                                             | 失業戶子女 |    |  |  |  |  |  |  |
| 12                   | 郭○○                                            | 低收入户  |    |  |  |  |  |  |  |
| 13                   | 何○○                                            | 無     |    |  |  |  |  |  |  |
| 14                   | 林〇〇                                            | 無     |    |  |  |  |  |  |  |
| 註:(1) 本表供各國中校        | 註:(1) 本表供各國中校內資料檢核用,煩請自行留存,無須繳回至五專優先免試入學招生委員會。 |       |    |  |  |  |  |  |  |
| <li>(2) 請善加利用本檢</li> | 核表來檢查學生報名資料                                    | 是否正確。 |    |  |  |  |  |  |  |

#### (三)學生基本資料與超額比序項目積分檢核表

| 報名身                                          | 分  | 原住 | 民生-持                                                                  | 持有原住民文<br>力證明者                | 化及语言能                          | 報名費減免身 | 分别  |                      | 無                    |
|----------------------------------------------|----|----|-----------------------------------------------------------------------|-------------------------------|--------------------------------|--------|-----|----------------------|----------------------|
| 姓名 何                                         |    |    | OC                                                                    | ○○ 性別 女 身分證統-<br>(居留證/入)      |                                |        |     |                      | ******               |
| 生日                                           |    | 民國 | ** 年                                                                  | ** 月 **日                      | 國民中學                           | 應屆畢業生  | : 9 | 年                    | 1班                   |
| 通訊地址 ****<br>新北                              |    |    | **                                                                    |                               |                                | 市內電話   | f   | **                   | 02-<br>******        |
|                                              |    |    | 市〇〇                                                                   | ₱○○區○○○路○○○號                  |                                |        | 5   | 09×                  | ******               |
| 已報考110年國中教育會考 准考證號碼: 10216                   |    |    |                                                                       |                               | <b>č碼: 102160</b>              | 608    |     |                      |                      |
| 比序項目                                         |    |    | 積分項目核算說明                                                              |                               |                                |        |     | 頁                    | 比序項<br>目積分           |
| h ~ 19                                       | 競  | 街賽 | 107學生音樂比賽合唱優等(縣市競賽)                                                   |                               |                                |        | 1.0 | 0                    |                      |
| 多元学<br>習表現                                   | 服學 | 務習 | 擔任班級幹部、小老師或社團幹部滿 5 學期。<br>參加校內服務學習課程及活動,或於校外參加志工服<br>務或社區服務滿 65.0 小時。 |                               |                                |        |     | 00                   | 15. <mark>0</mark> 0 |
| 技藝                                           | 優良 |    | 技藝教                                                                   | 育課程平均約                        | 悤成績 0.00                       | 分。     | 0.0 | 0                    | 0.00                 |
| 弱勢                                           | 身分 |    | 具 特殊境遇家庭 身分。                                                          |                               |                                |        |     | 0                    | 1.50                 |
| 均衡學習 追衡學習 違衡學習 建康與體育 5 學 藝術與人文 5 學 综合活動 5 學期 |    |    |                                                                       | 體育 5 學期<br>人文 5 學期<br>動 5 學期平 | 平均成績 92<br>平均成績 91<br>均成績 90 分 | 21.    | 00  | 21. <mark>0</mark> 0 |                      |
| 合                                            | 計  |    |                                                                       |                               |                                |        |     |                      | 37.50                |

免試生確認簽名:\_\_\_\_\_

## 二、匯出資料

請點按 ❷「匯出資料」鈕, Excel檔案僅供套印積分證明單之用。

| А        | В      | С   | D    | E   | F  | G  | н  | 1    | J      | к   | L        | м      | N    | 0    | Р   | Q    | R    | S     |
|----------|--------|-----|------|-----|----|----|----|------|--------|-----|----------|--------|------|------|-----|------|------|-------|
| 身分證統     | 5 學生姓名 | 出生年 | 日出生月 | 出生日 | 年級 | 斑級 | 座號 | 報名資格 | 郵遞區號   | 地址  | 市内電話     | 行動電話   | 特種生加 | 減免身分 | 競賽  | 擔任幹部 | 服務時數 | 服務學習  |
| 1915     | (洪)    |     |      | 6.9 |    |    |    | 1    | 242068 | 新北市 |          | 123321 | 0    | 1    | 0   | 2    | 45   | 15    |
|          | 古      |     |      |     | 9  | 5  | 10 | 1    | 220607 | 新北市 |          |        | 0    | 0    | 1.5 | 6    | 28   | 15    |
|          | (江)    |     |      |     |    |    |    | 1    | 220055 | 新北市 |          |        | 0    | 2    | 0   | 2    | 40   | 14    |
| 1000     | 1. 臣侈  |     |      |     |    |    |    | 1    | 242068 | 新北市 |          |        | 0    | 0    | 0   | 3    | 31   | 13.75 |
| 1.0.0    | :林     |     |      |     | 9  | 3  | 14 | 1    | 220607 | 新北市 |          |        | 0    | 0    | 1.5 | 4    | 34   | 15    |
|          | :連     |     |      | 100 | 9  | 3  | 25 | 1    | 220607 | 新北市 | -        |        | 0    | 0    | 1.5 | 4    | 34   | 15    |
| - 28     | 楊      |     |      |     | 9  | 4  | 2  | 1    | 220055 | 新北市 |          |        | 0    | 0    | 1   | 5    | 30   | 15    |
| 1000     | 1陳     |     |      |     | 9  | 3  | 5  | 1    | 220044 | 新北市 |          |        | 0    | 0    | 1.5 | 5    | 14   | 13.5  |
| 10.552   | :連     |     |      |     | 9  | 4  | 29 | 1    | 220055 | 新北市 |          |        | 0    | 0    | 7   | 2    | 21   | 9.25  |
| 12200    | 連      |     |      |     | 9  | 4  | 28 | 1    | 220055 | 新北市 | 1896.635 |        | 0    | 0    | 7   | 1    | 30   | 9.5   |
|          | :蔣     |     |      |     | 9  | 3  | 15 | 1    | 235008 | 新北市 |          |        | 11   | 0    | 1.5 | 2    | 33   | 12.25 |
| ESSN22   | : 阮    |     |      |     | 9  | 2  | 12 | 1    | 235008 | 新北市 |          |        | 11   | 0    | 1.5 | 3    | 14   | 9.5   |
| C. State | :馬     |     |      |     |    |    |    | 1    | 242068 | 新北市 |          |        | 16   | 0    | 0   | 1    | 50   | 14.5  |
| 12 113   | :吳     | 121 | 14   | 12  | 9  | 1  | 3  | 1    | 333026 | 桃園市 | 12 13    | 10.50  | 10   | 0    | 0   | 3    | 23   | 11.75 |

## 伍、報名資料確認送出及列印

#### 一、報名資料確認

1.請確認所有資料皆檢核無誤後,點按「報名資料確認送出,產生繳費帳號」鈕。

| 佈告欄                     | 報名資料載入 🗸                                                                                                    | 報名資料編修 🗸 | 報名資料檢核 報名資料 | 確認送出及列印 ◄ | 個別網路報名 | 學生 |  |  |  |  |
|-------------------------|----------------------------------------------------------------------------------------------------|----------|-------------|-----------|--------|----|--|--|--|--|
|                         | <sup>激實國和</sup><br>報名資料確 <sup>通分單列印</sup><br>加公山/文列印/繳費單列印                                                                                                    |          |             |           |        |    |  |  |  |  |
| 報名資料確                   | 報名資料確認                                                                                                    |          |             |           |        |    |  |  |  |  |
| 確認之後會報名資料確認             | 確認之後會產生繳費帳號,請列印繳費單繳費<br>報名資料確認送出,產生繳費帳號                                                                                                    |          |             |           |        |    |  |  |  |  |
| 總重                      | 繳費帳號         繳費單         繳交資料         繳費單人數         繳費註記         繳費時間                                                                                                    |          |             |           |        |    |  |  |  |  |
| 辦理跨行匯<br>入帳行:臺<br>戶名:技專 | 辦理跨行匯款         減損率         減損率 |          |             |           |        |    |  |  |  |  |

2.報名資料確認後,即該批資料不再次進行修改。

## 點按「確定」鈕,產生繳費帳號

| 確定送出成功! |    |
|---------|----|
|         | 確定 |

#### 列印繳費單及繳交資料

| 報名資料確認送出及列印/繳費單列印                      |         |        |       |      |      |  |  |  |  |  |
|----------------------------------------|---------|--------|-------|------|------|--|--|--|--|--|
| 報名資料確認<br>確認之後會產生繳費帳號,請列印繳費單繳費         |         |        |       |      |      |  |  |  |  |  |
| 報名資料確認送出,產生繳費帳號<br>已有繳費帳號,請至下方列印繳款單繳費。 |         |        |       |      |      |  |  |  |  |  |
| 繳費帳號                                   | 總費單     | 繳交資料   | 繳費單人數 | 繳費註記 | 繳費時間 |  |  |  |  |  |
| 34622211411021                         | 列印繳費單   | 列印繳交資料 | 29    | 未繳費  |      |  |  |  |  |  |
| 辦理跨行匯款                                 | 辦理跨行匯款  |        |       |      |      |  |  |  |  |  |
| 入帳行:臺灣銀行城中分行(004                       | 4-0451) |        |       |      |      |  |  |  |  |  |
| 戶名: 技專校院招生委員會聯合                        | 會       |        |       |      |      |  |  |  |  |  |

3.報名資料確認如出現下列「尚有資料錯誤的學生,請至編修資料編修」訊息, 請依訊息提醒內容,參照操作說明第6頁編修基本資料,再次進行報名資料編 修作業。

|                                                             | 報名資料確認送出及列印/繳費單列印                      |      |       |      |      |
|-------------------------------------------------------------|----------------------------------------|------|-------|------|------|
| 報名資料確認<br>確認之後會產生繳費帳號·請列印繳費單繳費                              |                                        |      |       |      |      |
| 報名資料確認送出,產<br>尚有資料錯誤的學生,請                                   | 報名資料確認送出,產生繳費帳號<br>尚有資料錯誤的學生,請至編修資料編修。 |      |       |      |      |
| 繳費帳號                                                        | 繳費單                                    | 繳交資料 | 繳費單人數 | 繳費註記 | 繳費時間 |
| 辦理跨行匯款<br>入帳行:臺灣銀行城中分行 <b>(004-0451)</b><br>戶名:技專校院招生委員會聯合會 |                                        |      |       |      |      |

※<u>提醒</u>:

- (1)資料編修完成後,於「報名資料確認送出及列印」點按「報名資料確認送出, 產生繳費帳號」鈕,完成報名流程;參照操作說明第12頁,系統將產生繳費帳 號,可列印繳費單及繳交資料。
- (2)若已完成「報名確認」及「產生繳費帳號」,且尚未至臨櫃或ATM繳費前, 發現報名「人數」及「減免資格」仍須修正;請依操作說明第6頁報名資料編 修,編修正確資料後,再至「報名資料確認送出及列印」,再次點按「報名資料確認送出,產生繳費帳號」。

<u>報名系統將產生新的繳費帳號,請務必重新列印繳費單,使用新繳</u>費帳號繳款。

二、繳費單

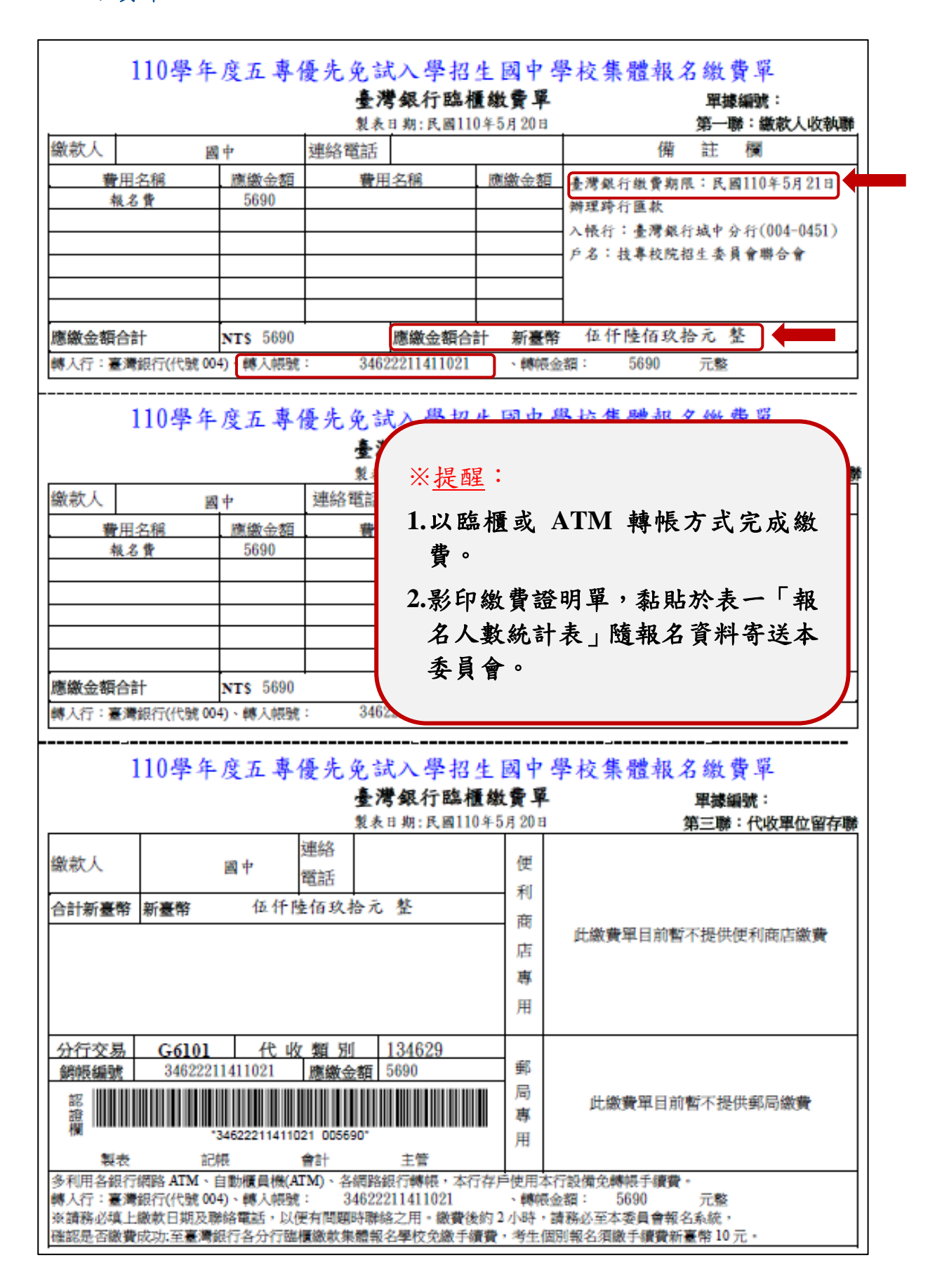

#### 三、五專優先免試入學繳交資料

表一、報名人數統計表

報名人數統計、實繳報名費金額及繳費證明單黏貼

| 中代碼:*****<br>話:02-******<br>機:********* | k*<br>k**<br>k* |       | 國中名稱<br>傳真:02-<br>E-Mail:> | :〇〇國中<br>-*******<br>*****@***.* | **    |
|-----------------------------------------|-----------------|-------|----------------------------|----------------------------------|-------|
| 减免身分别                                   | 一般生             | 中低收入户 | 失業戶子女                      | 低收入户                             | 總計人數  |
| 報名人數                                    | 23              | 2     | 2                          | 2                                | 29    |
| 收費標準                                    | 300             | 120   | 0                          | 0                                |       |
| 應繳金額小<br>計                              | 6900            | 240   | 0                          | 0                                | 7140  |
|                                         | -7 15           | 化米弗   |                            | 人數                               | 金額    |
|                                         | り領              | 作業質   |                            | 29                               | 1450  |
|                                         |                 |       |                            | 實繳報名費                            | :5690 |
| 中承辨人:00                                 | 00              |       | 國中教務主                      | 任:                               |       |
| 意事項:                                    |                 |       |                            |                                  |       |
| 本表攸關繳費                                  | 金額,請仔細          | 核算。   |                            |                                  |       |

註:若實繳報名費為「負值」金額,請國中學校承辦人一樣列印出繳費單,將繳款人 收執聯影印本黏貼於「表一報名人數統計表」繳費證明文件浮貼處,以利本會作 業。

表二、集體報名繳費清單

| 7代碼:****** |    | 國中       | 名稱:○○國中 |        |
|------------|----|----------|---------|--------|
| 班級         | 座號 | 姓名       | 身分別     | 繳費金額   |
|            |    | 楊〇〇      | 魚       | 300    |
|            |    | 孫〇〇      | 魚       | 300    |
| 1          | 13 | 何〇〇      | 魚       | 300    |
| 1          | 14 | 林〇〇      | 魚       | 300    |
| 1          | 3  | 陳〇〇      | 無       | 300    |
|            |    | $\sim$   | 1       | 1      |
| 2          | 14 | 鄭〇〇      | 中低收入户   | 120    |
|            |    | 合計人數:25人 |         | 合計應收報名 |

※提醒:報名費每人新臺幣 300 元整。

中低收入戶子女報名檢附有效日期之證明文件,減免報名費 60%,每 人新臺幣 120 元整。

110 學年度五專優先免試入學 集體報名系統操作手冊

表三、集體免收報名費名冊(選繳)

表三 110學年度五專優先免試入學 集體免收報名費名冊 國中代碼:\*\*\*\*\*\* 國中名稱:○○國中 班級 座號 姓名 身分別 2 2 黄○ 低收入户 1 12 低收入户 郭〇〇 1 10 劉〇 失業戶子女 1 7 胡〇 失業戶子女 合計人數:4人 承辦人電話:02-\*\*\*\*\*\*\*\* 國中承辦人:〇〇〇 ※提醒:低收入戶子女及直系血親尊親屬支領失業給付之子女報名檢附有效日 期之證明文件,得免繳報名費。 表四、報名學生名冊 表四 110學年度五專優先免試入學 報名學生名冊 國中代碼: \*\*\*\*\*\* 國中名稱:〇〇國中 特殊境 一般 中低收 失業户 低收入 编 遇家庭 姓名 報名身分別 (無滅 備註 Þ 入户 號 子女 (無滅 免) 免) 胡〇 V 1 一般生 V 2 劉〇 一般生 V 3 吳〇〇 一般生 高〇〇 V 4 一般生 5 楊〇〇 一般生 V 蕭〇〇 一般生 6 V 7 謝○○ 一般生 V

#### $\sim$

| 28 | 周〇〇 | 僑生                                   | V |  |  |  |
|----|-----|--------------------------------------|---|--|--|--|
| 29 | 孫〇〇 | 退伍軍人-在營服役期<br>間四年以上未满五年<br>,退伍後未满一年者 | V |  |  |  |

合計人數: 29 人(報名費無減免人數: 23 人;報名費減免人數:6 人)

特種生人數: 7 人

國中承辦人:〇〇〇

承辦人電話:02-\*\*\*\*\*\*\*\*

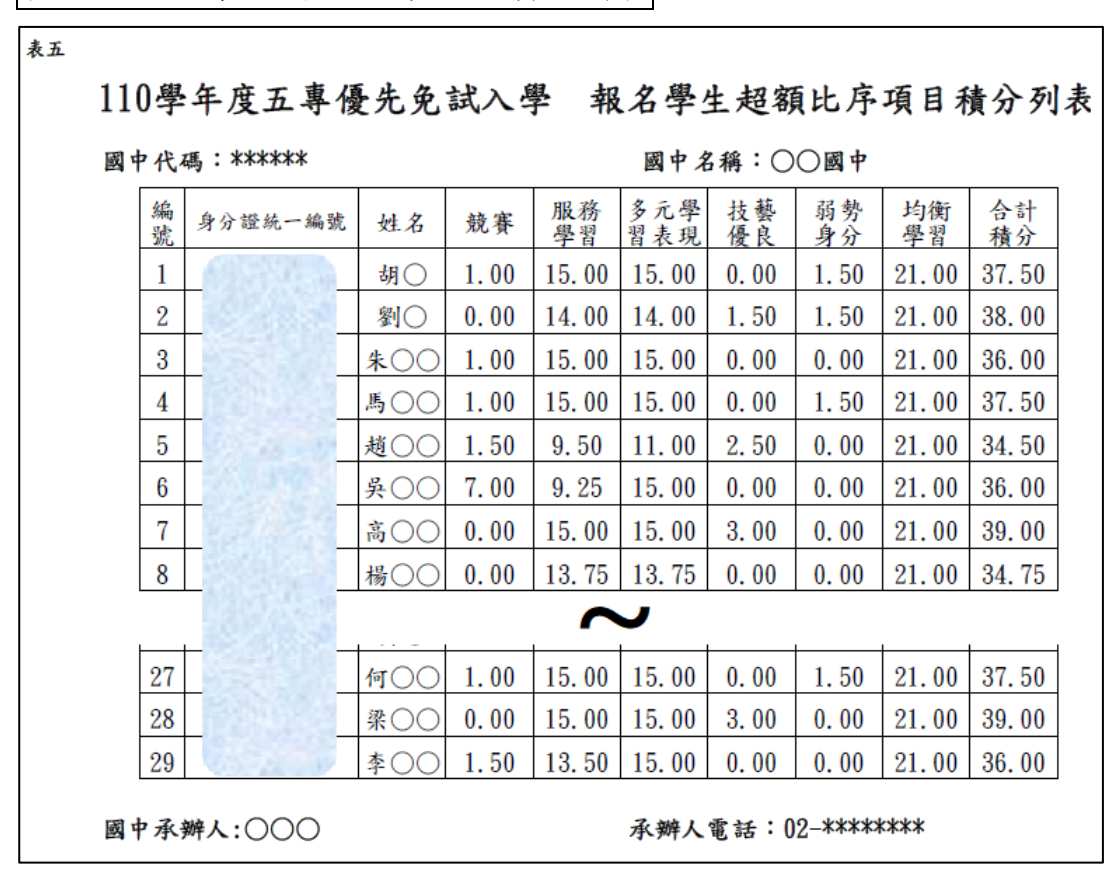

表六、報名資料袋封面

| 表六 | 1                                | 10學年度五                    | 主專優先免言                      | 试入學                                                                                                    |
|----|----------------------------------|---------------------------|-----------------------------|----------------------------------------------------------------------------------------------------|
|    |                                  |                           | 報名資料袋封面                     | <ul> <li>※提醒:</li> <li>1.本表為110學年度五<br/>專優先免試入學資<br/>料袋封面。</li> <li>2.依報名學生名冊序<br/>號順序分別裝袋或<br/>裝箱。</li> </ul> |
|    | 無滅免學生人數<br>低收入戶<br>中低收入戶<br>失業補助 | 23 人<br>2 人<br>2 人<br>2 人 | 國中代碼<br>國中名稱<br>承辦人<br>聯絡電話 | ******<br>〇〇國中<br>〇〇〇<br>02-*****                                                                              |
|    | 報名人數合計                           | 29 人                      | 傳真電話<br>電子郵件                | *******<br>*****@***. ***                                                                                      |

#### 報名信封封面

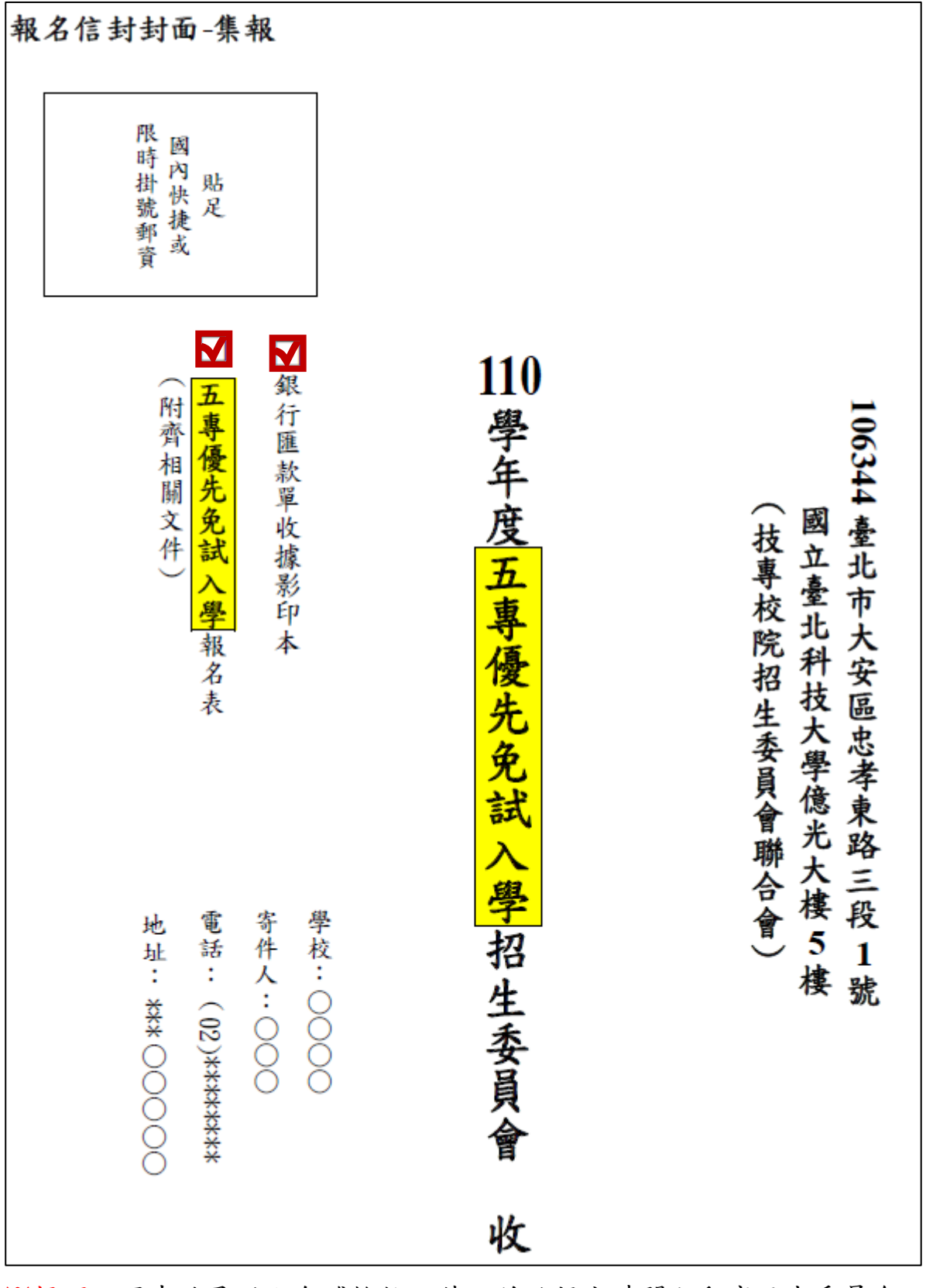

※<u>提醒</u>:國中端承辦人勾稽檢核附件,並於規定時間內郵寄至本委員會。

### 四、是否已繳費

由本會會計金流檢核後,在報名費確認收訖無誤後,更新繳費狀態資訊。

| 報名資料確認送出及列印/繳費單列印                                           |           |        |       |            |                       |
|-------------------------------------------------------------|-----------|--------|-------|------------|-----------------------|
| 報名資料確認                                                      |           |        |       |            |                       |
| 確認之後會產生繳費帳別                                                 | 號·請列印繳費單繳 | 費      |       |            |                       |
| 報名資料確認送出・産                                                  | 生繳費帳號     |        |       |            |                       |
| 已有繳費帳號・請至下の                                                 | 方列印繳款單繳費。 |        |       |            |                       |
| 繳費帳號                                                        | 繳費單       | 繳交資料   | 繳費單人數 | 繳費註記       | 繳費時間                  |
| 34622211411021                                              | 列印繳費單     | 列印繳交資料 | 29    | 未繳費        |                       |
| 34629201430051                                              | 列印繳費單     | 列印繳交資料 | 11    | 已繳費 列印繳費證明 | 2021/5/18 上午 10:57:14 |
| 辦理跨行匯款<br>入帳行:臺灣銀行城中分行 <b>(004-0451)</b><br>戶名:技專校院招生委員會聯合會 |           |        |       |            |                       |

#### 五、列印積分證明單

「積分證明單列印」功能提供國中端無法自校務系統產出積分證明單時使用。

| 報名資料確認送出及列印/積分單列印 |    |                           |        |        |  |
|-------------------|----|---------------------------|--------|--------|--|
|                   |    | 全部年級     ▼       2     列印 | 查詢     |        |  |
| ● 【 全選/取消全選       | 年級 | 斑級                        | 座號     | 姓名     |  |
|                   | 9  | 1                         |        |        |  |
|                   | 9  | 1                         | 操作方式:  |        |  |
|                   | 9  | 1                         | ●勾選欲列印 | 積分證明單學 |  |
|                   | 9  | 1                         | 生。     |        |  |
|                   | 9  | 1                         | ❷點選「列印 | 」產出學生超 |  |
|                   | 9  | 1                         | 額比序項目: | 積分證明單。 |  |
|                   | 9  | 1                         |        |        |  |
|                   | 9  | 1                         | 7      | 胡。     |  |

#### 六、超額比序項目積分證明單

| 就讀國<br>班級: | 中:〇(<br>9 年 1 | ○國中 班 姓名:胡○○                                                                | 就讀國中代碼:******<br>身分證統一編號:****         | ****               |
|------------|---------------|-----------------------------------------------------------------------------|---------------------------------------|--------------------|
| 比序         | 項目            | 積分核算                                                                        | - 說明 單項<br>積分                         | 比<br>項<br>積<br>分   |
|            | 競賽            | 107學年度新北市英語歌唱市賽                                                             | <b>要</b> 等 1.00                       |                    |
| 多元學現       | 服務學習          | 擔任班級幹部、小老師或社團幹<br>參加校內服務學習課程及活動,<br>區服務累計滿 <u>65.0</u> 小時                   | 部滿 <u>0</u> 學期。<br>或於校外參加志工服務或社 15.00 | 15.00              |
| 技藝         | 優良            | 技藝教育課程平均總成績 0.00                                                            |                                       | 0.00               |
| 弱勢         | 身分            | 具失業戶子女身分                                                                    | 1.50                                  | <mark>1.</mark> 50 |
| 均衡         | 學習            | 健康與體育5學期平均成績 <u>89</u><br>藝術與人文5學期平均成績 <u>91</u><br>綜合活動5學期平均成績 <u>91</u> 分 | 分                                     | 21.00              |
|            | Ŧ             | 合計                                                                          |                                       | 37. 5              |
| 就讀園        | 中戳章           | 教務處義                                                                        |                                       |                    |

※提醒:請加蓋學生就讀之國中學校戳章,未加蓋學校戳章之積分證明單視為 無效。

#### 七、列印已繳費證明

在報名費確認收訖無誤後,集體報名系統會更新繳費狀態資訊,國中承辦教師 可於

1.110年5月21日(星期五)15:00前於集體報名系統;或

2.<u>110 年 5 月 25 日(星期二)12:00 起至 110 年 6 月 15 日(星期二)17:00 止</u>於國中 學校查詢系統列印繳費證明。

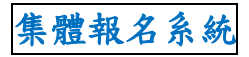

| 繳鶈帳號           | 繳費單   | 繳交資料   | 繳費單人數 | 繳费註記       | 繳費時間                  |
|----------------|-------|--------|-------|------------|-----------------------|
| 34622211411021 | 列印繳費單 | 列印繳交資料 | 29    | 末繳費        |                       |
| 34629201430051 | 列印繳費單 | 列印繳交資料 | 11    | 已繳費 列印繳費證明 | 2021/5/18 上午 10:57:14 |

國中學校查詢系統

列印繳費證明單 收件狀態 審查狀態

志願序送出狀態 錄取狀態 報到狀態 個別網路報名狀態 🗸

|                        | 列印繳費調                       | 登明單                        |  |
|------------------------|-----------------------------|----------------------------|--|
|                        | 國中集體報名費明細暨繳費確認證明 · 請於 110 年 | 6 月 15 日 (星期二)17:00 前下載列印。 |  |
| 繳費時間                   | 繳費帳號                        | 繳費證明                       |  |
| 2021 /5/18 上午 10:57:14 | 34629201430051              | 列印繳費證明                     |  |
|                        |                             |                            |  |
|                        |                             |                            |  |

110學年度五專優先免試入學招生委員會

地址:106344 臺北市大安區忠孝東路三段1號 (國立臺北科技大學億光大樓五樓)

電話:(02)2772-5333 傳真:(02)2773-8881

## 國中集體報名費明細暨繳費確認證明

※限國中學校校內核銷使用 報名國中學校代碼: \*\*\*\*\*\* 報名國中學校名稱: ○○國中 繳費帳號: 34629201430051 確認繳費時間: 2021/5/18 上午 10:57:14

#### 報名費明細

| 减免身分别 | 一般生  | 中低收入户 | 失業戶子女 | 低收入户 | 總計人數 |
|-------|------|-------|-------|------|------|
| 報名人數  | 10   | 1     | 0     | 0    | 11   |
| 收費標準  | 300  | 120   | 0     | 0    |      |
| 報名費小計 | 3000 | 120   | 0     | 0    | 3120 |
| 作業費小計 | 500  | 50    | 0     | 0    | 550  |
|       | 2570 |       |       |      |      |

※本繳費確認證明僅限以「110學年度五專優先免試入學招生國中集體報名系統」完成報名資料上傳, 依「國中集體報名繳費通知單」所列之繳費帳號繳費,並經臺灣銀行確認繳費列印使用。

列印時間:2021/5/21 上午 10:53:18

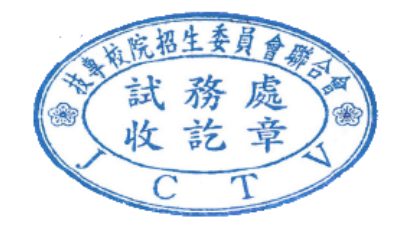

## 一、五專優先免試入學招生委員會網址

https://www.jctv.ntut.edu.tw/u5/

|                 | 五專優先免試入學招生                                                        |
|-----------------|-------------------------------------------------------------------|
| 110學年度          |                                                                   |
| *****           | 重要日程   簡章查詢與下載   委員學校作業系統   國中學校作業系統   考生作業系統                     |
| 1. 最新消息         | 最新消息                                                              |
| • 防疫應變專區        |                                                                   |
| • <u>重大變革事項</u> | 【防疫應變專區】                                                          |
| • <u>考生資訊</u>   | 目前尚無訊息                                                            |
| • <u>國中學校資訊</u> |                                                                   |
| • <u>委員學校資訊</u> | 【重大變革事項】                                                          |
| • <u>其他資訊</u>   | 目前尚無訊息                                                            |
| 2. 招生學校         |                                                                   |
| 3. 規章辦法         | 【考生資訊】                                                            |
| 4. 重要日程         | 109.12.28 110學年度五事優先免試入學招生簡章,自110年1月15日(星期五)起開放下載及網路個人購買,請至       |
| 5. 常見問題         | 109.12.28.110路左府式軍属先帝婦主題初升總於議委「切升總統」 李靖,初升到纪台110年1日15日/京朝式\进      |
| 6. 簡章查詢與下載      | 100.12.20 110多十亿元等级元无助八字泊王子以明王 11五子以 ] 王时,11五代四日 110年1月10日(金州五)伦… |
| 7. 簡章購買方式       | 109.10.30 110學年度國中教育會考及全國高級中等學校與專科學校五年制遞性人學重要日程表,請至「重要日           |
| 8. 下載專區         | more                                                              |

### 二、110學年度五專優先免試入學國中集體報名系統網頁

進入招生委員會網頁https://www.jctv.ntut.edu.tw/u5/→點選12.國中學校作業 系統→集體報名系統

| 110 學年度五專優先免試入學招生<br>集體報名系統                                                                                |                           |               |       |  |
|----------------------------------------------------------------------------------------------------|---------------------------|---------------|-------|--|
|                                                                                                    |                           |               |       |  |
| 本會網路系統維護時間為每日17:00~17:30,請儘量避免於該時段作業。為避免操作本系統時發生錯誤,建議使用 <u>Chrome</u> 瀏覽器的 <u>無痕視窗</u> ,最佳瀏覽解析度為 1024*768。 |                           |               |       |  |
|                                                                                                    | 帳號<br>密碼<br>驗證碼<br>로<br>로 | 重新產生驗證碼<br>登入 | 60081 |  |
| * 登入帳號密碼為「與會議報名系統、簡章集體購買系統帳號密碼」相同 *                                                                        |                           |               |       |  |
| 技專校院招生委員會聯合會 106344臺北市大安區忠孝東諮三段1號(國立臺北科技大學億光大樓5樓) TEL:02-2772-5333 FAX:02-2773-1655 E-mail:u_5@ntut.edu.tw |                           |               |       |  |